## How to Log in on the Canvas App (iPad) as a Student

- 1. Tap Canvas app.
- 2. Tap Find My School.

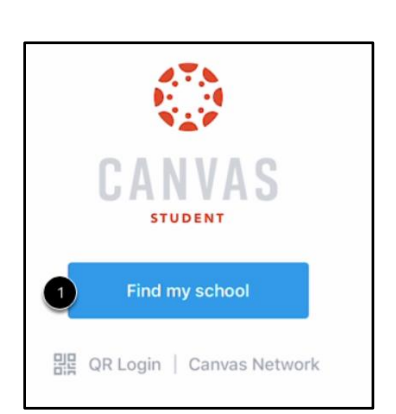

- 3. Start typing in Guilford County Schools. When choices come up, tap on **Guilford County Schools Students/Teachers**.
- 4. You will be taken to the NCEdCloud login screen.
- 5. Type in your username (**your PowerSchool ID number**), and tap Go.
- 6. Type in your password (**Check with your teacher.**). Passwords are casesensitive. Tap Go.
- 7. You will be logged in to your Canvas account. Your Canvas courses will show on the left side.

The first time you login, you will be asked about Notifications. They can be changed under Settings if you choose to do so later.

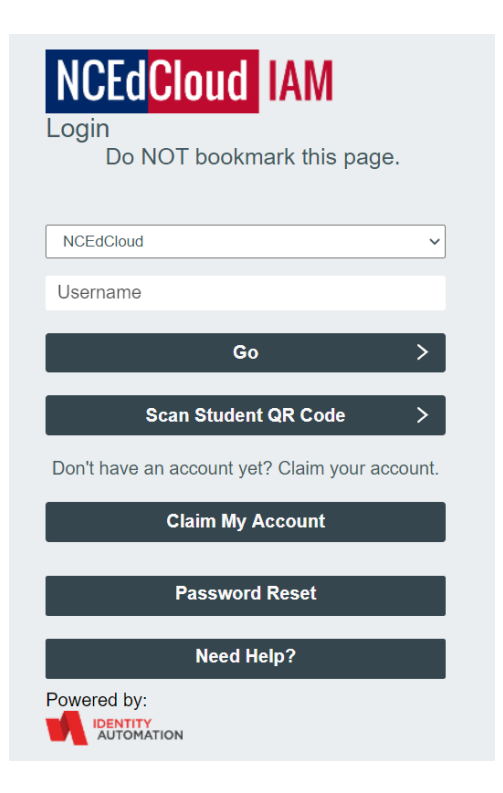